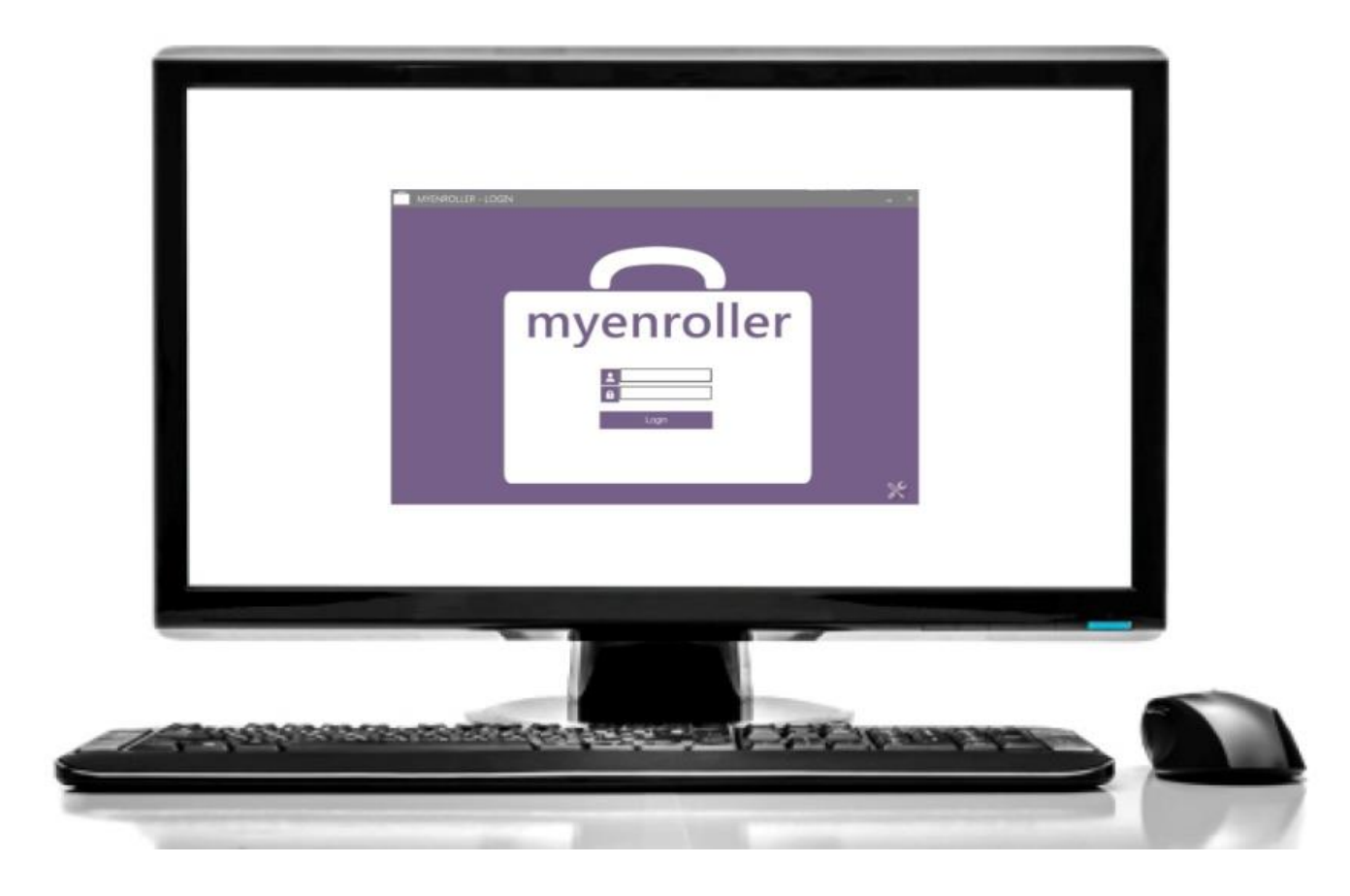

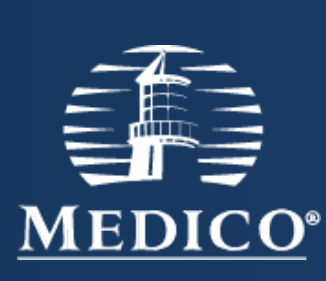

#### Medico's Electronic Signature Options

For Agent Use Only; Not For Consumer Solicitation Copyright © 2017 Medico Insurance Company Medico® is a registered trademark owned and licensed by Medico Insurance Company

#### **Electronic Signature Options**

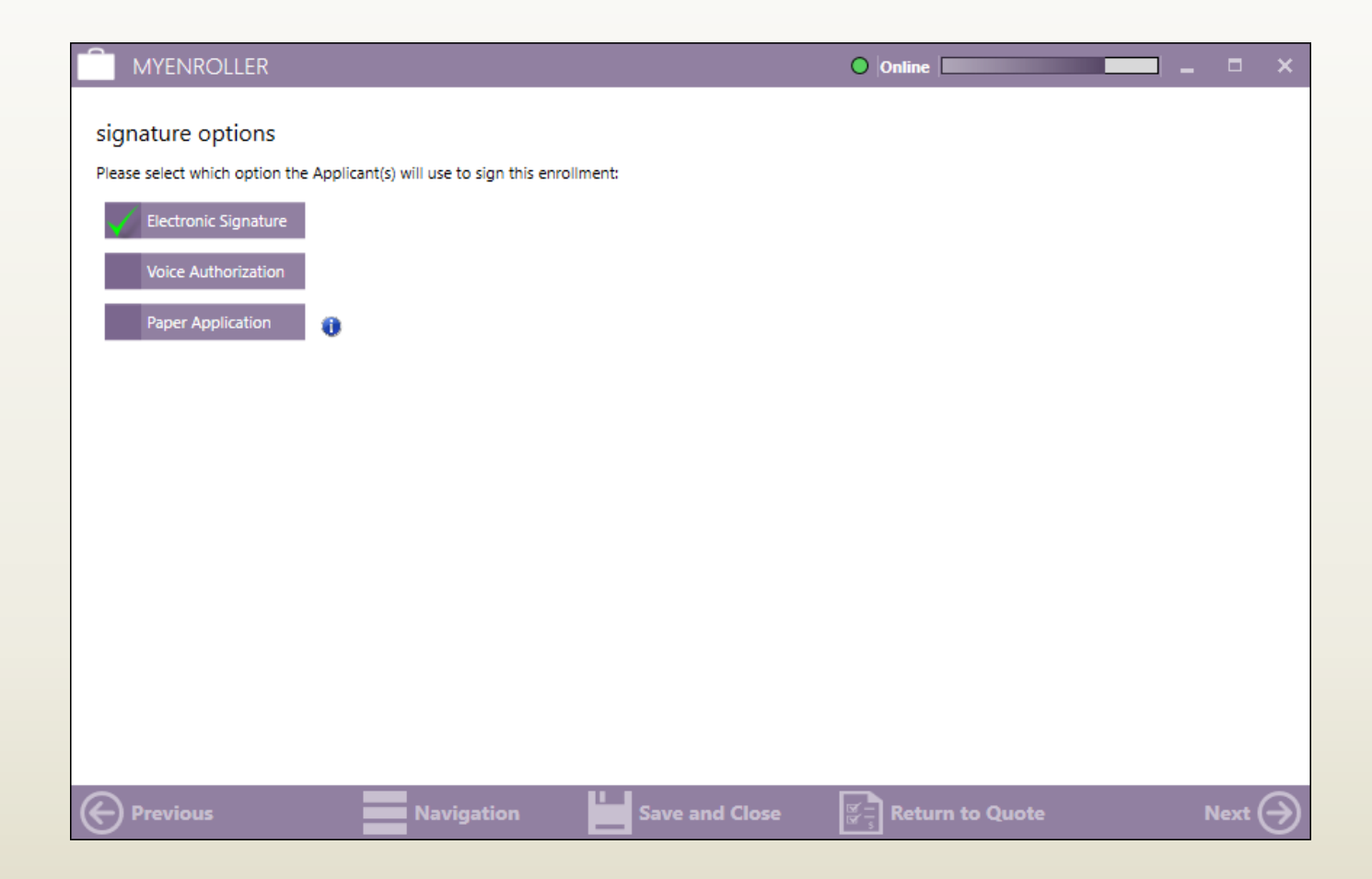

#### Electronic Signature Applicant is not Present

• Check applicant is not present

• Then enter in applicant's email address

| MYENROLLER                                                                                                    | O Online                                                                                                    | _ □      | ×                     |
|----------------------------------------------------------------------------------------------------|----------------------------------------------------------------------------------------------------|----------|-----------------------|
| Signature Options - ESign<br>Primary Applicant's Signature                                                                                                    | Electronic Signature                                                                                                    |          |                       |
| Applicant is present                                                                                                    | Email Address<br>cmayer@gomedico.com                                                                                                    | ×        |                       |
| Applicant is not present                                                                                                    | Verify Email Address                                                                                                    |          |                       |
|                                                                                                    | cmayer@gomedico.com                                                                                                    | ×        |                       |
| Notices                                                                                                    |                                                                                                    |          |                       |
| You do not need more than one Medicare supplen                                                                                                    | ient policy.                                                                                                    | <b>^</b> |                       |
| If you purchase this policy, you may want to evaluat coverages.                                                                                                    | te your existing health coverage and decide if you need multiple                                                                                                    |          |                       |
| You may be eligible for benefits under Medicaid ar                                                                                                    | d may not need a Medicare supplement policy.                                                                                                    |          |                       |
| If, after purchasing this policy, you become eligible<br>supplement policy can be suspended, if requested<br>You must request this suspension within 90 days o<br>Medicaid, your suspended Medicare supplement p<br>will be reinstituted if requested within 90 days of lo | for Medicaid, the benefits and premiums under your Medicare<br>during your entitlement to benefits under Medicaid for 24 months.<br>f becoming eligible for Medicaid. If you are no longer entitled to<br>olicy (or, if that is no longer available, a substantially equivalent policy)<br>ssing Medicaid eligibility. | •        |                       |
| Previous Nav                                                                                                    | igation Save and Close 🖉 Return to Quote                                                                                                    | Next     | $\overline{\bigcirc}$ |

#### Email applicant will receive

Electronic signature needed to complete your application with Medico Insurance Company and/or Medico 🖶 🖻 Corp Life Insurance Company Inbox x noreply@gomedico.com 8:35 AM (23 minutes ago) 👈 4 to me 📼 Dear Test Person. Thank you for your application with Medico Insurance Company and/or Medico Corp Life Insurance Company. In order to complete the application process, you need to electronically sign the application. To do this, click on the web address below. Once the login screen appears, sign in using your date of birth and the phone number captured during the enrollment process. You will be presented with a PDF version of the application for you to review. Once you have reviewed the document, click the Sign Application' tab to begin the electronic signing process following the instructions on the screen. To begin the electronic signing process, click this link: https://esignprodtest.americanenterprise.com/Medico/Login?sid=7ffa34c4-3752-4514-b4cd-525ed7adf5f5 If your e-mail does not support clickable links, copy and paste the URL into your browser's address line. If at any time you have questions or concerns, please contact me. MEDICO TEST TGA 5155553333 testmedicoagent@gomedico.com

# The applicant must enter the DOB and Phone Number that was entered during the application process.

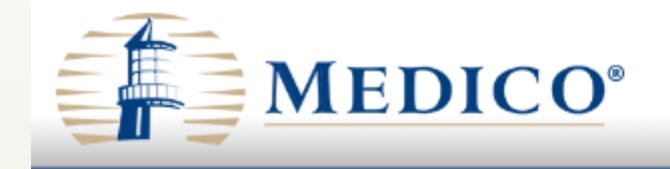

In order to complete the application process, please provide the information below. We will verify this information with the information you provided in the application initially. By submitting your date of birth and your home phone number, you are certifying your identity. Enter this identifiable information only for yourself.

| 121    |        |         |         |
|--------|--------|---------|---------|
| Please | verity | vour id | lentity |
|        |        | J       |         |

| Date of Birth:     |       | (mm/dd/yyyy) |
|--------------------|-------|--------------|
| Home phone number: |       |              |
|                    | Login |              |

The applicant will then review the entire application and click the 'Sign Application' button to proceed.

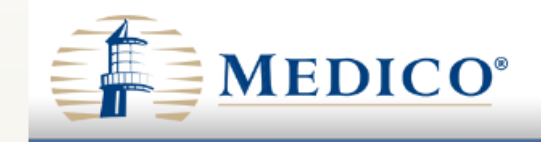

| Enrollment Application for Group Dental, Vision and Hearing<br>with Dental Preferred Provider Organization (DPPO) Option<br>DVA59 |                | nd Hearing (DVH<br>O) Option | Administi<br>I) Insurance | ative Services – PO B<br>Des Moines,<br>www.GoMe<br>Toll-Free 1-800-2 | /e Services – PO Box 10386<br>Des Moines, IA 50306<br>www.GoMedico.con<br>Toll-Free 1-800-228-6086 |     |
|----------------------------------------------------------------------------------------------------|----------------|------------------------------|---------------------------|-----------------------------------------------------------------------|----------------------------------------------------------------------------------------------------|-----|
| Part A                                                                                                    | General Inform | nation – Please Pr           | rint                      |                                                                       |                                                                                                    |     |
| Name Test Person                                                                                                    |                |                              | 10/10/1950                | 65                                                                    | м                                                                                                  |     |
|                                                                                                    | First          | MI Last                      |                           | Date of Birth (Mo./Day/Yr.)                                           | Age                                                                                                | Sex |
| Address                                                                                                    | 213 Main       |                              | Altoona                   | IA                                                                    | 50009                                                                                              |     |
| Address _                                                                                                    | Street Address |                              | City                      | State                                                                 | ZIP Coo                                                                                            | le  |
| Social Se                                                                                                    | ecurity #      |                              | _                         |                                                                       |                                                                                                    |     |
| Phone #                                                                                                    | (952) 777-7777 |                              | Email Address             |                                                                       |                                                                                                    |     |
|                                                                                                    | Benefit – Chec | k the Desired Op             | tions:                    |                                                                       |                                                                                                    |     |
| Part B                                                                                                    |                |                              |                           |                                                                       |                                                                                                    |     |

## The applicant will click 'Yes' to show that they have reviewed all forms and agree to the terms and conditions.

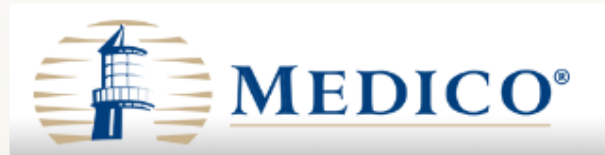

By submitting your date of birth and the last four digits of your social security number below, you provide individual identifiable information that comprises your electronic signature. Enter this identifiable information only for yourself. This electronic signature has the same legally binding effect as signing a paper contract.

Check List

Notice

In order to complete the electronic signature process, you must have reviewed the following documents. If you have not reviewed these documents, click on the "Review" tab above to return to the application review page.

Application

- HIPAA Authorization (if applicable)
- Replacement form/Comparison Statement (if applicable)
- · Premium Payment Authorization form (if applicable)
- State forms (if applicable)
- Outline of Coverage (if applicable)

Enter Signature

🔾 Yes 🔿 No 🛛 I, Applicant, agree that I have reviewed the above forms and I agree to be bound to the terms and conditions of these forms.

Previous

Next

#### Completing the Electronic Signature process.

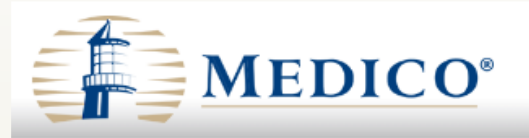

By submitting your date of birth and the last four digits of your social security number below, you provide individual identifiable information that comprises your electronic signature. Enter this identifiable information only for yourself. This electronic signature has the same legally binding effect as signing a paper contract.

Notice

Check List

| order to complete the electronic signature process, you must have reviewed the following documents. If you have not reviewed these documents, | click on the "Review" | tab above to return to |
|----------------------------------------------------------------------------------------------------|-----------------------|------------------------|
| ≥ application review page.                                                                                                    |                       |                        |

Next

- Application
- HIPAA Authorization (if applicable)
- Replacement form/Comparison Statement (if applicable)
- Premium Payment Authorization form (if applicable)
- State forms (if applicable)
- Outline of Coverage (if applicable)

#### Electronic Signature Applicant is Present

• Select applicant is present

• Then enter the Date of Birth and Phone # that was entered on application

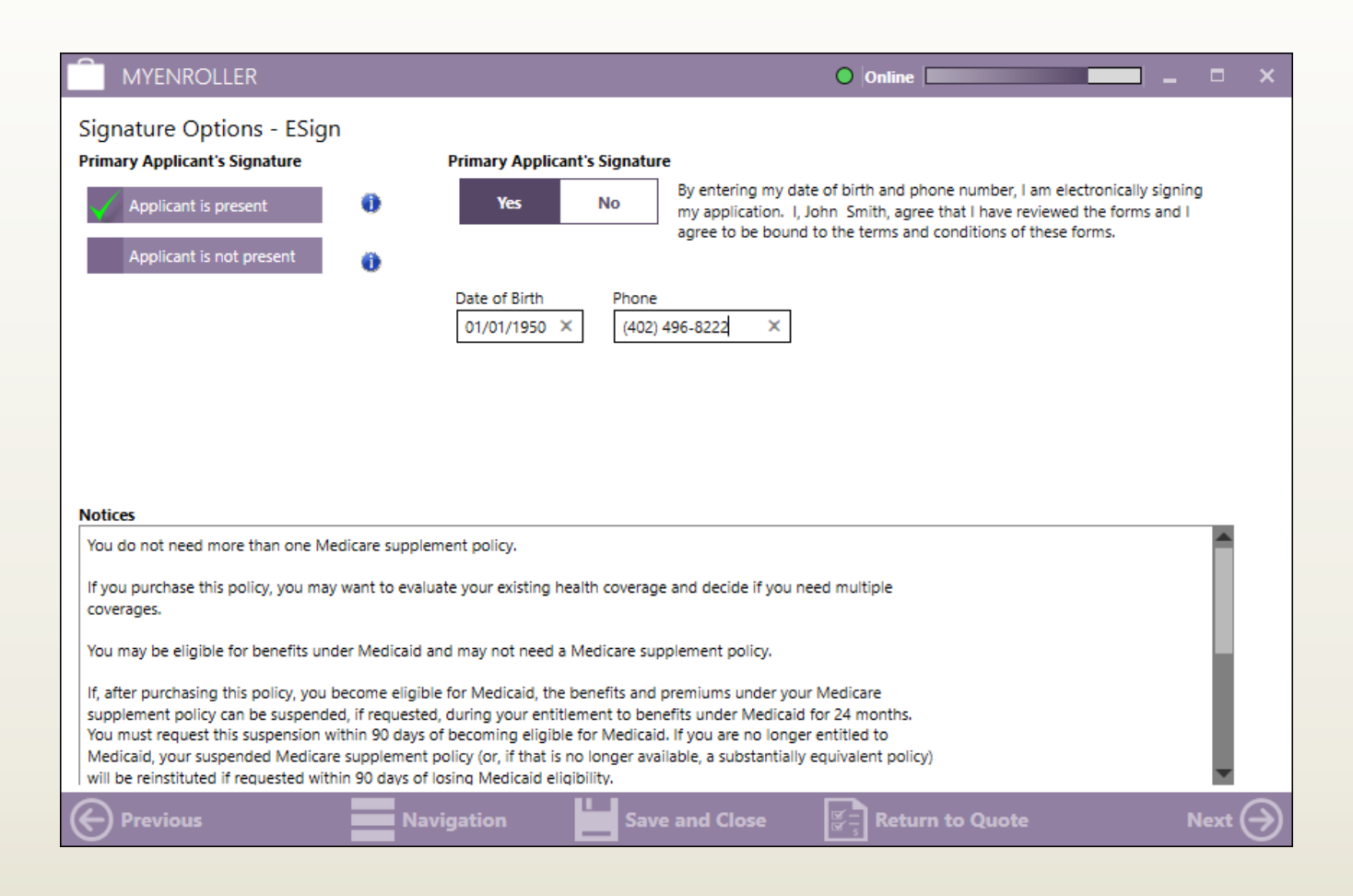

### Voice Authorization by Agent

Select Voice Authorization under signature options

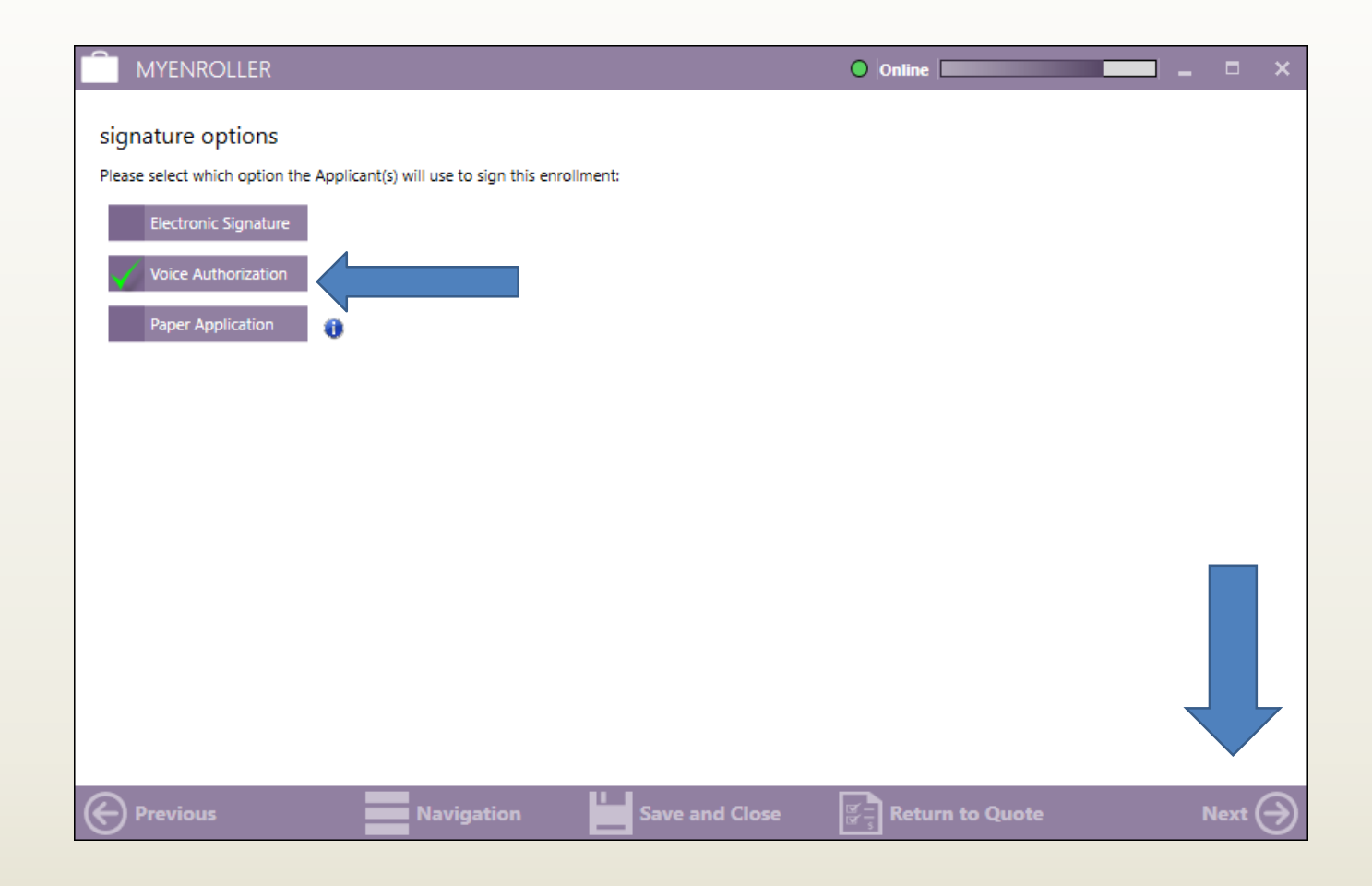

#### Select 'Request for Voice Authorization by Agent.'

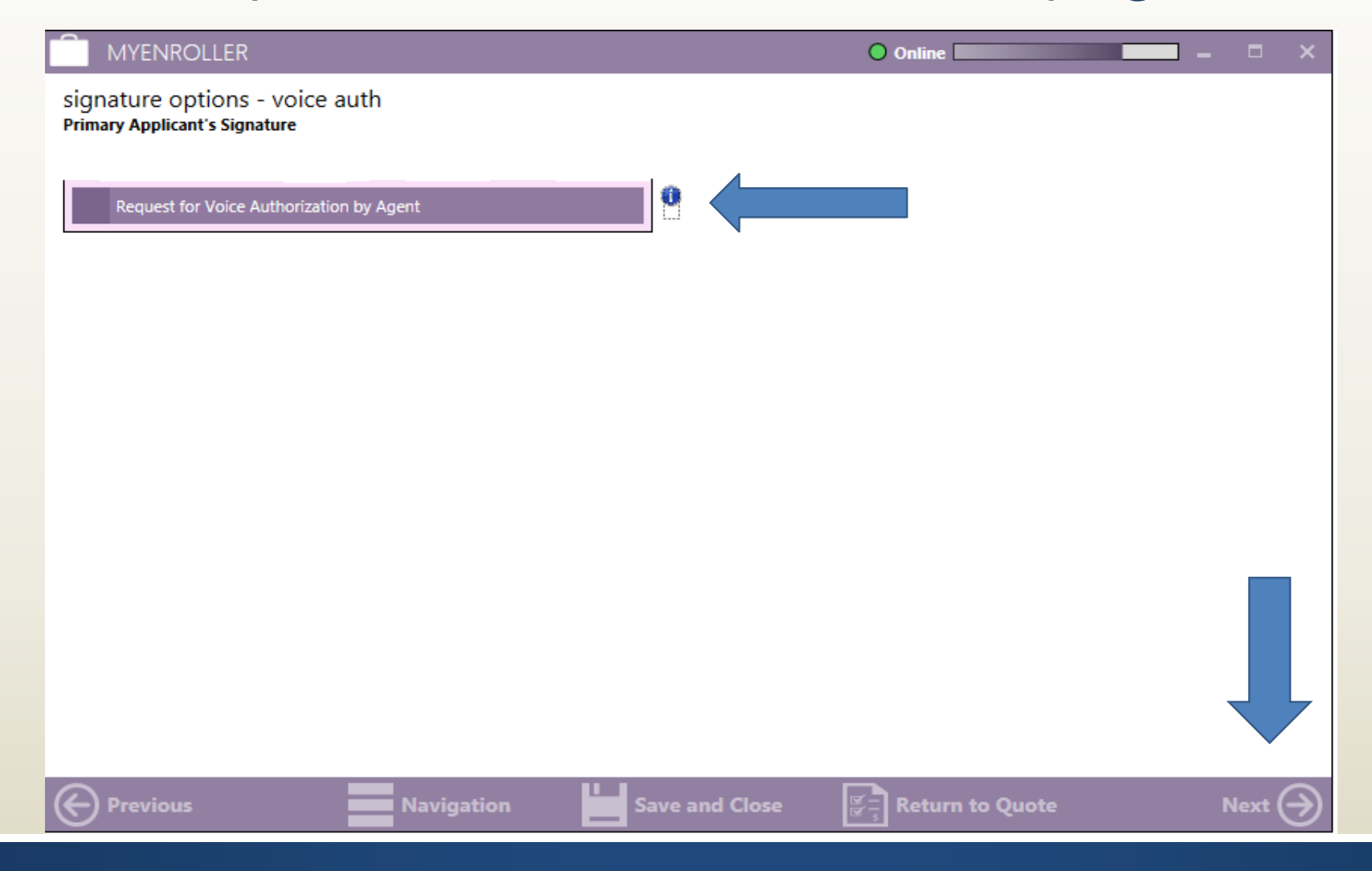

### Once 'Request for Voice Authorization by Agent' is selected, an **800 phone number and script will appear.**

#### You must enter the 5-digit code correctly The script must be read verbatim.

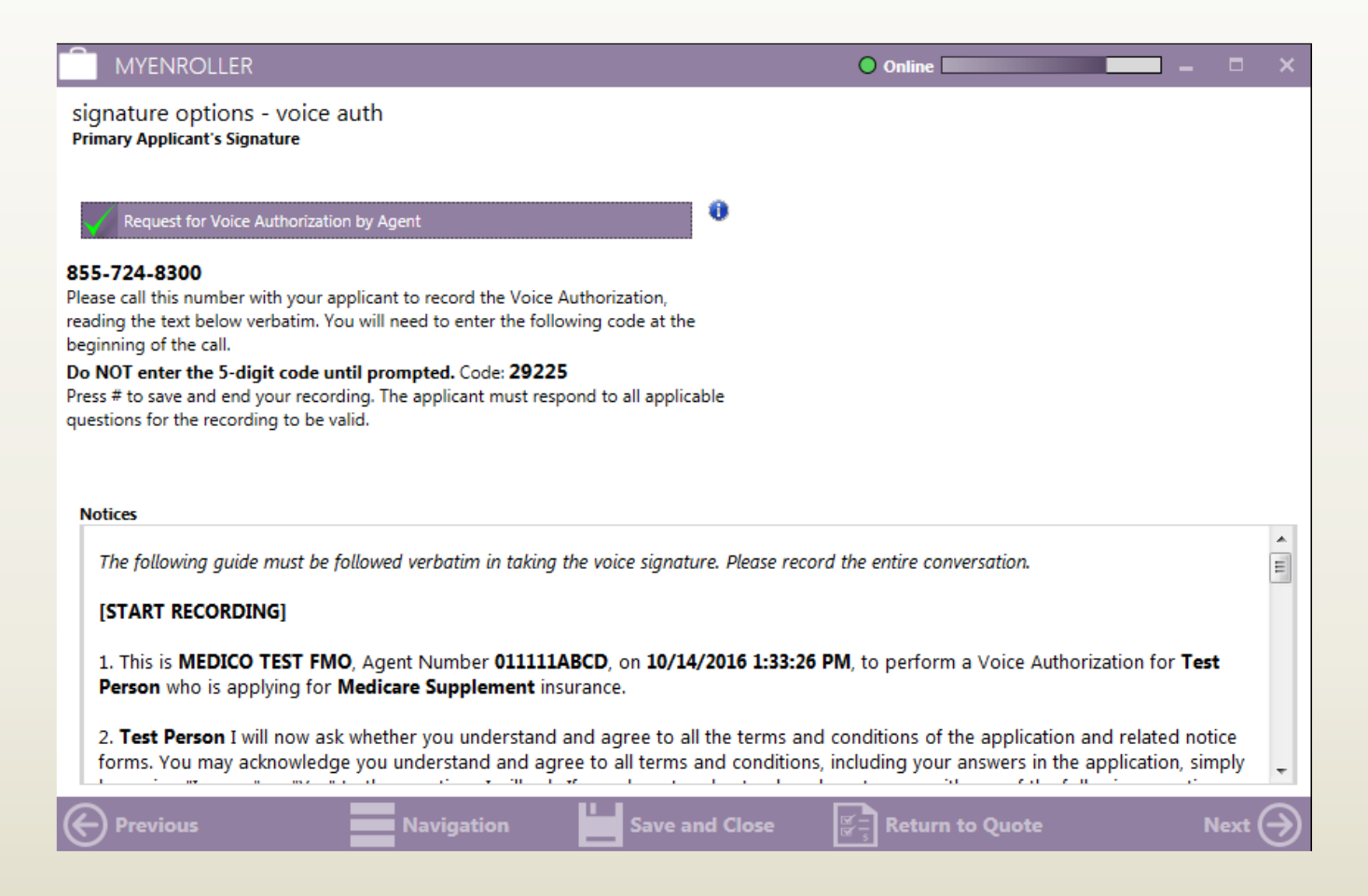

Once the voice authorization is complete, **press # to save and end the recording.** Note: If you do not press #, the system will continue to record the call.

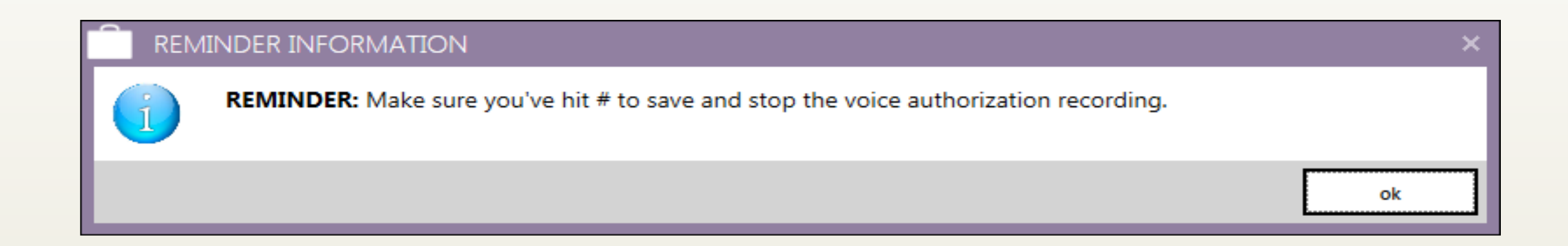

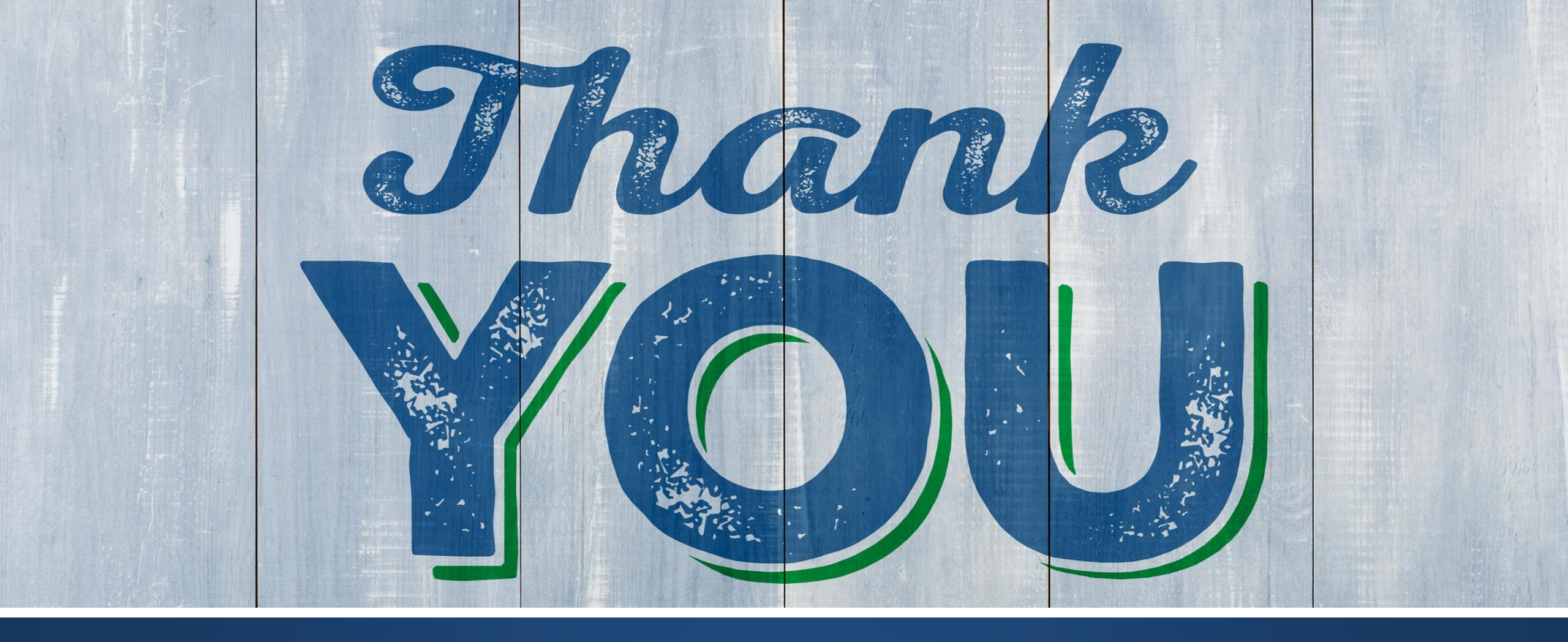

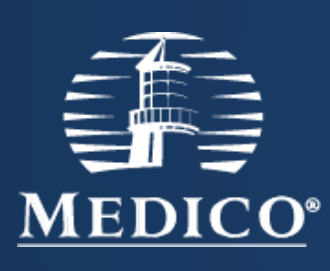

#### Agent Services: 800-547-2401 opt 3

Presentation available on Agent Website: mic.gomedico.com

For Agent Use Only; Not For Consumer Solicitation